# 全国房地产经纪专业人员职业资格证书 登记服务系统操作说明

#### 一、系统登陆

"全国房地产经纪专业人员职业资格证书登记服务系统"(以下简称系统) 网址为: <u>http://jjrzc.cirea.cn/</u>。

申请人也可通过"中国房地产经纪人"网站(www.agents.org.cn)上的"登 记服务系统"栏目登录系统。

说明:建议使用 IE 浏览器(推荐 6.0 至 8.0 版本)访问系统,其他浏览器可能出现显示异常等问题。

二、申请流程

下面以房地产经纪人申请初始登记为例,简要介绍申请人登录系统、填写申请信息、上传申请材料电子影印件的流程。其他登记类型办理流程相似。

#### 1. 选择申请类型

登录系统首页后,根据拟办理的登记申请类型,选择相应申请流程,本次选择"初始登记申请"。

# 全国房地产经纪专业人员职业资格证书

# 登记服务系统

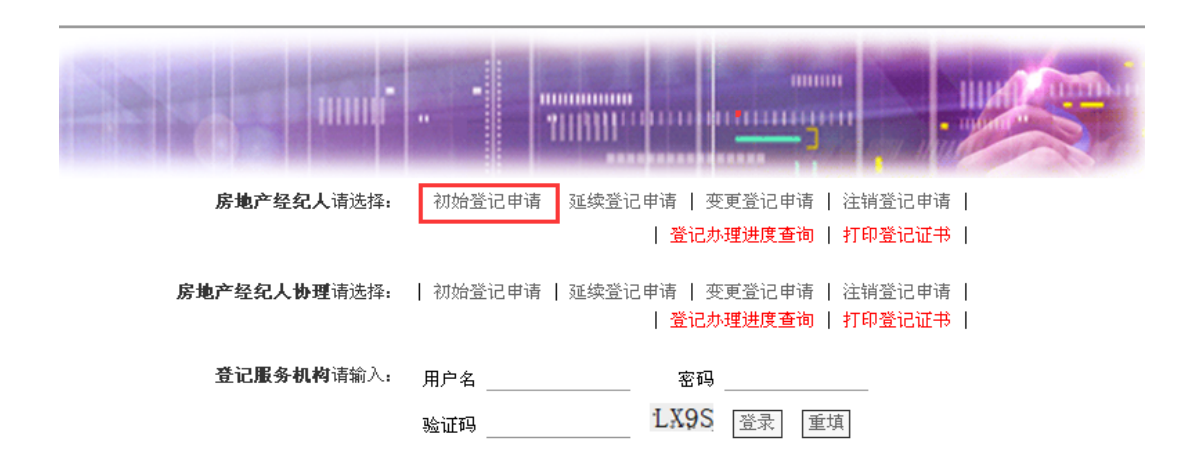

### 2. 查看登记说明

进入相应申请流程后,可以查看申请该类登记的条件、需要准备的材料、申 请程序,以及办理状况查询方式等。

| 全国房地产经纪记             | 专业人员职业资格证书 三代已最多系统                                                                                                    |
|----------------------|----------------------------------------------------------------------------------------------------|
| ■ 当前位置: 首页>>房地产经纪人初始 | 登记网上申请                                                                                                    |
| 登记说明                 |                                                                                                    |
| 申请初始登记的条件            | <ul> <li>(一)取得中华人民共和国房地产经纪专业人员职业资格证书</li> <li>(二)受聘于在住房城乡建设(房地产)主管部门备案的房地产经纪机构(含分支机构);</li> <li>(三)最近3年内未被登记取消;</li> <li>(四)无法律法规或者相关规定不予登记的情形。</li> <li>取得房地产经纪专业人员职业资格证书超过3年申请初始登记的,申请之日前3年内应当达到《房地产经纪专业人员继续教育办法》规定的继续教育合格标准。<br/>被不予登记或者登记注销、登记取消的,在重新具备登记条件后,可以申请初始登记。</li> </ul>                                                                                                    |
| 申请人需准备的材料            | <ul> <li>(一)房地产经纪人初始登记申请表原件影印件,</li> <li>(二)房地产经纪专业人员职业资格证书原件影印件(<u>慢板</u>)和身份证件原件影印件(<u>模板</u>),</li> <li>(三)与受聘机构的劳动合同或劳动关系证明原件影印件(<u>模板</u>),</li> <li>(四)受聘机构的营业执照原件影印件和备案证明原件影印件。</li> <li>注:原件影印件:本系统所说原件影印件均要求为彩色jpg文件,通过拍照或扫描方式取得</li> </ul>                                                                                                    |
| 申请初始登记的程序            | <ul> <li>(一)申请人登录"全国房地产经纪专业人员职业资格证书登记服务系统",点击"初始登记网上申<br/>请",阅读初始登记<br/>办理流程和说明,点击本页底部的"初始登记",输入姓名、身份证号码和密码进行登录;</li> <li>(二)登录后进入填表页面,在线填写房地产经纪人初始登记申请表,表中带"*"的项目为必填项,填<br/>写完成后打印申请表</li> <li>申请表应由申请人本人签名,执业机构盖章。申请人应当对填写的登记申请信息及提交的<br/>登记申请材料的真实性、完整性、合法性和有效性负责。</li> <li>(三)扫描或拍照之后上传申请材料;</li> <li>(四)材料上传完成后,点击"提交"按钮,页面显示"提交成功"字样,该条申请信息在第二天24点<br/>之前可进行修改,超过时间不能修改。</li> </ul> |
| 查询相关信息               | 登记办理进度查询<br>登记人员名单公告查询<br>地方登记服务机构查询                                                                                                    |
| 下一步                  | 初始登记>>                                                                                                    |

## 3. 申请人登录

登记说明查看完毕后,点击"初始登记",进入登录界面。各种登记申请, 均使用申请人姓名、身份证件号码登录。录入完成后,点击"下一步"。

| 全国历    | <b>号地产经纪专业人员</b> 职 | 业资格证书 登记服务系统    |
|--------|--------------------|-----------------|
| 当前位置:  | 省页>>房地产经纪人初始登记网上申请 |                 |
| 房地产经纪人 | 初始申请登录             |                 |
|        | 请输入:               |                 |
|        | 姓名                 | *               |
|        | 身份证号               | *               |
|        | 注:1.申请人完成上述信息的输    | 俞入后,请点击"下一步"按钮。 |
|        |                    | 世一王             |

#### 4. 绑定本人手机号

申请人输入本人手机号,点击获取验证码,输入手机收到的短信验证码,完 成本人手机号码绑定。请务必输入申请人本人的手机号,每个手机号仅可绑定1 人。

| 诸输入:           |                                      |                     |  |
|----------------|--------------------------------------|---------------------|--|
| 输入手机号:         | THE OWNER AND                        | 84秒后重新发送            |  |
| 验证码:           | 5335                                 |                     |  |
| 注:1、设置<br>2、请输 | 申请密码后,可用于通过本系统办题<br>入申请人本人手机号,每个手机号也 | 型各类登记申请。<br>2可绑定一次。 |  |
|                | <u>*-#</u>                           |                     |  |

#### 5. 设置系统使用密码

成功绑定本人手机号后,进入设置密码界面。密码用于申请人在本系统办理 各类登记申请,长期有效。如忘记密码,可通过手机验证码的方式重新设置。

| 協入密码:<br>确认密码:<br>下一步                 | 请输入:         |   |
|---------------------------------------|--------------|---|
| · · · · · · · · · · · · · · · · · · · | <b>输入密码:</b> | * |
| 下一步                                   | <b>确认密码:</b> | * |
|                                       |              |   |

#### 6. 填写申请信息

密码设置完毕,点击"下一步",进入申请信息填写页面。填写内容分为个 人基本信息和执业机构信息两部分。个人基本信息部分,系统自动提取申请人已 有信息,除姓名、身份证件号码外,申请人可对其他基本信息进行修改完善。

# 全国房地产经纪专业人员职业资格证书 至抗日氏合系统

|  | 当前位置 | : | 首页>>房地产经纪人初始登记网上申请 |  |
|--|------|---|--------------------|--|
|--|------|---|--------------------|--|

|                      | 人个           | 基本信息               |                                                                                                    |
|----------------------|--------------|--------------------|----------------------------------------------------------------------------------------------------|
| 姓名                   | 98A .        | 国籍                 | 中国 *                                                                                                    |
| 性别                   | <b>文 →</b> * | 民族                 | 汉 *                                                                                                    |
| 证件类型                 | 身份证          | 证件号码               | CENTRE END                                                                                                    |
| 政治面貌                 | 群众 ▼*        | 新身份证号              | Lost accord                                                                                                    |
| 人大职务                 | 无 🗸          | 政协职务               | 无 💽 *                                                                                                    |
| 出生日期                 | 1978-10-05   | 毕业院校               | and the second second s |
| 所学专业                 | *            | 毕业时间               | 2017-10-10                                                                                                    |
| 最高学历                 | 本科 🖌 *       | 专业技术职务             | 初级                                                                                                    |
| 联系电话                 | 无*           | 其他执业资格             | 无*                                                                                                    |
| 手机                   | 无*           | E_mail             | Entring, and                                                                                                    |
| 从事房地产经纪工作累<br>计年限    | 1 年*         | 在申请执业机构担<br>任的职务   | 经理 <b>*</b>                                                                                                    |
| 房地产经纪人职业资格<br>证书签发日期 | 2017-10-10   | 房地产经纪人职业<br>资格证书编号 | 00000                                                                                                    |

执业机构信息部分,点击"申请执业机构名称"右侧的"选择"按钮,在打 开的新窗口中查询、选择拟登记的房地产经纪机构。"申请执业机构名称"不能 手动录入,只可通过系统进行选择。

|     |                              |             | 快业  | 机构信息                  |          |                     |     |
|-----|------------------------------|-------------|-----|-----------------------|----------|---------------------|-----|
| 申请执 | 业机构名称                        |             |     |                       |          | 选择*                 |     |
| s.  |                              |             |     | -                     |          |                     |     |
|     | 请输入机构;                       | 586         |     |                       |          |                     |     |
|     | 所在省                          | 北京市         |     | ~                     |          |                     |     |
|     |                              |             | 查询  | 重置                    |          |                     |     |
| 日机构 | 言息查询结果                       |             |     | 您查找的经纪机构              | 不存在?点此   | 添加房地产经济             | 记机构 |
| 序号  | 机构名称                         | 所在省         | 所在市 | 通讯地址                  | 邮政编码     | 联系电话                | 操作  |
| 1   | ALC: NOT THE OWNER           | 北京市         | 北京市 | Sector Contraction of | 100000   | APRIL 199           | 选择  |
| 2   | 125,000,000                  | 北京市     北京市 | 北京市 | Connection ' sub-term | 著 100097 | Case and the second | 选择  |
| 3   | a particular de la constante | 北京市         | 北京市 | SHERE AND ADDRESS OF  | 100088   | Sec. And Table 2    | 选择  |

如系统中没有拟申请执业的房地产经纪机构,申请人可根据提示申请添加房 地产经纪机构信息。

## 7. 确认申请表信息

申请信息填写完毕提交后,进入申请表信息确认页面,申请人核对申请信息 无误后,点击"已确认,打印申请表"。如需要修改,点击"修改申请信息", 返回上一步填写申请信息页面。

| 国房地产                   | ≏经纪                     | 专                    | 业人员职业                                | 资格证               | 8 🖹               | 己服             | 舒系统                   |
|------------------------|-------------------------|----------------------|--------------------------------------|-------------------|-------------------|----------------|-----------------------|
| 位受: 貧買>>>勝地<br>和給發了中遊去 | 产级纪人初始<br>内 <b>发</b>    | \$ <b>\$</b> \$27    | 网上中诺                                 |                   |                   |                |                       |
|                        |                         |                      | 房地产差到                                | 已人初始登记            | 申请表               |                |                       |
| 姓名                     |                         |                      | 性别                                   | ¥                 | 出生日期              | 1978-<br>10-05 |                       |
| 国 新                    | <b>†</b> 3              |                      | 民族                                   | 汉                 | 联系电话              | 无              |                       |
| 证件类型                   | 身份も                     | Æ                    | 证件号码                                 |                   |                   |                |                       |
| 毕业院校                   |                         |                      | 所学专业                                 |                   |                   |                |                       |
| 毕业时间                   | 2017-10                 | -10                  | 最高学历                                 | 本科                | 专业技术和             | 只务             | 初級                    |
| 从事房地产<br>作累计           | ≍经纪工<br>年限              |                      | 1                                    | 其它                | 职业资格              |                | £                     |
| 申请执业材                  | 几构名称                    |                      | 10000                                | -                 | 职务                |                | 经理                    |
| 申请执业                   | :机构所在:                  | 所在省 河北省 申请执业机构所名     |                                      |                   | 丸业机构所在            | τir            | 石家庄市                  |
| 本人按<br>登记服务力<br>法性负责•  | 照《房地产<br>法》的要:<br>如有虞假。 | 5 经纪<br>求, 如<br>, 承祖 | 2.专业人员职业资格#<br>四实提交了有关材料<br>旦所有法律责任。 | 创度智行规定)<br>,反映丁真实 | ) 及《房地产<br>情况,并对所 | 经纪专业<br>有申请和   | 人员职业资格证书<br>材料容的真实性和合 |
|                        |                         |                      |                                      |                   | 申请                | 人(签名           | ) :                   |
|                        |                         |                      |                                      |                   |                   | 年 月            | Ħ                     |
| 申请执业材<br>念见            | 计均                      |                      |                                      |                   |                   | (机构盖           | 章)                    |
|                        |                         |                      |                                      |                   |                   | 年月             | Ħ                     |

#### 中国房地产经纪人与房地产经纪人学会制

| 修改申请信息 | 已确认, 打印申请表 |  |
|--------|------------|--|
|--------|------------|--|

#### 8. 打印登记申请表

确认无误后,进入打印登记申请表页面,点击页面下方的"打印"按钮可直接打印房地产经纪人初始登记申请表。

流水号: 2017101111130002

|                          |                         | ( )              |                            |                     |                                                                                                    |            |               |             |            |                       |
|--------------------------|-------------------------|------------------|----------------------------|---------------------|----------------------------------------------------------------------------------------------------|------------|---------------|-------------|------------|-----------------------|
| 姓名                       | -                       | :别               | 女                          | 出生                  | 日期                                                                                                    |            | 1978-10       | 0-05        |            | _                     |
| 国籍                       | 中国                      | 民族               | 汉                          | 联系                  | 电话                                                                                                    | 电话 无       |               |             |            |                       |
| 证件类型                     | 身份订                     | É                | 证件号码                       |                     | 0.00                                                                                                    | 1.4        |               |             |            |                       |
| 毕业院校                     | 1000                    |                  | 所学专业                       |                     |                                                                                                    | -          |               |             |            |                       |
| 毕业时间                     | 2017-10                 | -10              | 最高学历                       |                     | 本科                                                                                                    |            | 专业技           | 术职务         | -          | 初级                    |
| 从事房地产<br>累计 <sup>4</sup> | 经纪工作<br>≢限              |                  | 1                          |                     |                                                                                                    | ļ          | ,<br>其它职业的    | 资格          |            | 无                     |
| 申请执业相                    | 机构名称                    | 1.14             | NUMBER OF                  | 14100               | a de la composición de la composición de la composición de la composición de la composición de la composición de |            | 职务            |             | •          | 经理                    |
| 申请执业机                    | ,构所在省                   |                  | 河北省                        |                     | 申请执                                                                                                    | 业机机        | 幼所在市          |             | 4          | 石家庄市                  |
| 本人按照<br>登记服务办<br>合法性负责   | 質《房地产<br>法》的要3<br>。如有虚1 | 经纪<br>校,如<br>段,承 | 专业人员职;<br> 实提交了有<br> 担所有法律 | 业资格制<br>关材料,<br>责任。 | 腹暫行<br>反映了                                                                                                    | 现定》<br>真实' | 及《房地<br>情况,并Σ | 9产经4<br>时所有 | 纪专]<br>申请: | 业人员职业资格证书<br>材料容的真实性和 |
|                          |                         |                  |                            |                     |                                                                                                    |            | 申ì            | 请人(         | 签名         | ):                    |
|                          |                         |                  |                            |                     |                                                                                                    |            |               | 年           | 月          | 日                     |
|                          |                         |                  |                            |                     |                                                                                                    |            |               |             |            |                       |
| 申请执业相                    | 机构意见                    | (机构盖章)           |                            |                     |                                                                                                    |            |               | 章)          |            |                       |
|                          |                         |                  |                            |                     |                                                                                                    |            |               | 年           | 月          | Ħ                     |
| 中国房地产经纪人与房地产经纪人学会制       |                         |                  |                            |                     |                                                                                                    |            |               | 学会          | ⋛制         |                       |

房地产经纪人初始登记申请表

打印出来的申请表确认无误后,点击页面下方的"打印完成"。系统提示打印成功。申请表打印后,申请人在申请表上签名,执业机构加盖公章,按要求准备好其他申请材料电子影印件后,再次登录本系统,上传登记所需材料的电子影印件。

打印

上传材料

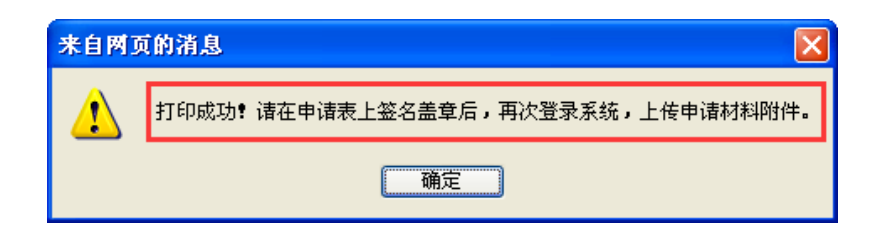

#### 9. 再次登录系统

登录系统首页,选择"初始登记网上申请",输入姓名、身份证件号码,点 击下一步,输入已设置的系统密码。

如遗忘系统密码,点击"忘记密码",可通过绑定的手机号获取验证码,重 新设置系统密码。申请人手机号码发生变更的,点击页面上的"手机号码变更申 请表",按申请表上的要求填写发送申请。

| 请输入:   |                                       |
|--------|---------------------------------------|
| 输入密码:  | *                                     |
|        | 确认 忘记密码                               |
|        |                                       |
| 请输入:   | 手机号码变更申请表                             |
| 输入手机号: | ····································· |
| 验 证 码: | *                                     |
|        |                                       |
|        |                                       |

#### 10. 上传申请材料电子影印件

登录后,系统自动进入上传申请材料电子影印件页面。点击"浏览"逐个选 择存放在电脑上的申请材料电子影印件,然后点击"上传"。已上传的图片在右 侧可以点击预览,预览图片不清晰或者上传图片错误的,可以删除后重新上传。 标记红色星号的附件为必传项。系统提供了相关申请材料的模板,建议申请人按 照模板样式准备申请材料。

电子影印件要求:可采用扫描、拍照等方式制作,须确保图像清晰完整, 文字内容、签名、盖章等易辨识。图片采用jpg 格式,单张图片大小不超过500KB。

| 5、受聘机构营业执照影印件         |
|-----------------------|
| 浏览 上传 (请上传原件的彩色影印件) * |
| 6、备案证明影印件             |
| 浏览 上传 (请上传原件的彩色影印件) * |
| 确认 修改申请信息             |

## 11. 完成登记申请

上传完成登记申请材料后,点击"确认",系统弹出提示,告知本次登记申 请提交成功。申请人可在提交申请后的第二天24时前修改申请信息、更新申请材 料电子影印件;超过时间不再允许修改,视为申请人正式提交登记申请。

| 来自网页的消息 |                                                  |
|---------|--------------------------------------------------|
| ⚠       | 提交成功¶ 您的申请信息在2017-10-14 24:00:00前可以修改,超过时间不再允许修改 |
|         |                                                  |